## Como proceder ao tentar gerar o arquivo ECF através da rotina 2132 e apresentar a mensagem que não foi possível localizar a empresa selecionada?

Esta documentação aplica-se apenas à versão 23 do WinThor, a qual a PC Sistemas oferece suporte. Para atualizar o WinThor clique aqui. 👋

Ao gerar um arquivo ECF através da rotina **2132 - Gerar Arquivos Contábeis** e se deparar com a mensagem que não foi possível localizar a empresa selecionada, conforme imagem abaixo, realize os procedimentos abaixo:

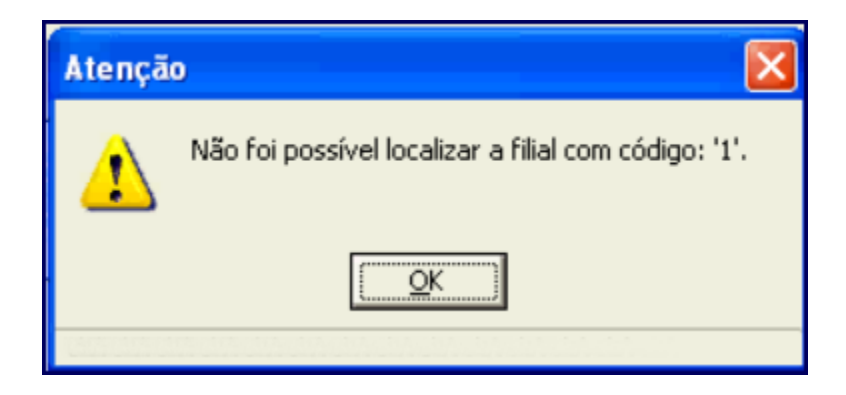

1) Acesse a rotina 560 - Atualizar Bando de Dados;

 $\odot$ 

| 560 - Atualizar Banco de Dados<br>Winthor - PC Sistemas                                                                                                    | <b>Z</b> - <b>X</b>                                                                                                    |
|----------------------------------------------------------------------------------------------------|----------------------------------------------------------------------------------------------------|
| SOU - Altualizar Bantes Plants   Winthor - PC Sistemas   Criação/Alteração de Tabelas e Campos Criação/Alteração de Índices Menu / Pe   A B C D E F G-H IJ-K L Log   A - AP AQ - AZ PC-AB PC PC-AB PC   Tabela de Abastecimento (PCABSTECEWMS) Tabela para armazenar dados de vendas de embalagem para processo de Estoque de Frente de Loja (PCABASTEMB) PC   PC-AC Tabela para armazenar dados de vendas de embalagem para processo de [PCACESSOCOLETOR] PC   PC-AG Tabela de Agenda de Cliente (PCAGENDA) PC   Tabela de Agenda de Cliente (PCAGENDAPEDIDO) Tabela de Agenda de Desca. Ped Compra(PCAGENDAPEDIDO) Pabela de Agenda de Cliente (PCAGENDAFORNEC)   Tabela de Agenda de Cliente (PCAGENDAFORNEC) PA PA   Tabela de Agenda de func. responsável pela exec. da O.S. PC   [PCAGENDAFUNCIONARIO] Tabela de Agenda de obrigações fiscais (PCAGENDAREPOSICA0) PA   Tabela de Agenda de obrigações fiscais (PCAGENDAOBRIGFISCAL) PA PA   Tabela de Agenda de obrigações fiscais (PCAGENDAOBRIGFISCAL) PA PA   Tabela de Agenda de obrigações fiscais (PCAGENDAOBRIGFISCAL) PA | rmissões / Fórmulas Dicionário de Dados Controle Interno Andamento Erros<br>M N O P Q R S T UV WZ<br>C-AL<br>Tabela de alienação com Fornecedor (PCALIENAFORNEC)<br>Tabela de alienação com Cliente (PCALIENAFORNEC)<br>Tabela de alienação com Cliente (PCALIENACLIENTE)<br>C-AN<br>Tabela análise de venda no PDV (PCANALISEPDV)<br>Tabela de Análise RFV (PCANALISECLIRFV)<br>C-AP<br>Tabela de Aplicação de Verba (PCAPLICVERBAI)<br>Tabela de Aplicação de Verba (PCAPLICVERBAI)<br>Tabela de Aplicação de Verba (PCAPLICVERBA)<br>Tabela de Aplicação de Verba (PCAPLICVERBA)<br>Tabela de Aplicação de Verba (PCAPLICVERBA)<br>Tabela de Aplicação de Verba (PCAPLICVERBA)<br>Tabela de apuração de Campanha (PCAPURACAMPANHA)<br>Tabela de apuração do Livro de ICMS (PCAPURACAOICMS)<br>Tabela de cadastro de marcas (PCAPLICMARCA)<br>Tabela de apuração do Livro de ICMS DIEF (PCAPURACAOICMSDIEF)<br>Tabela com agentes binarios(PCAPLICATIVO) |
|                                                                                                    | Confirmar                                                                                                    |

2) Clique a aba Criação/Alteração de Tabela e Campos;

| 560 - Atualizar Banco de Dados<br>Winthor - PC Sistemas                                                                                                    | <b>Z</b> _ <b>X</b>                                                                                                    |
|----------------------------------------------------------------------------------------------------|----------------------------------------------------------------------------------------------------|
| Criação/Alteração de Tabelas e Campos Criação/Alteração de Índices Menu / Perr   A B C D E F G-H I-J-K L Log   A - AP AQ - AZ PC-AB PC-AB PC-AB PC   Tabela de Abastecimento (PCABSTECEWMS) Tabela para armazenar dados de vendas de embalagem para processo de Estoque de Frente de Loja.(PCABASTEMB) PC-AC   PC-AC Tabela gravar quais rotinas e quais permissões o usuário tem acesso (PCACESSOCOLETOR) PC-AG   PC-AG PC-AG PC-AG   Tabela de Agenda de Cliente (PCAGENDA) PC-AG   Tabela de Agenda de Cliente (PCAGENDAFORNEC) PC   Tabela de Agenda de Cliente (PCAGENDAFORNEC) PC   Tabela de acendamentos automáticos (PCAGENDAATUALIZACOES) PC   Tab. darupamento por nivel no Inventário (PCAGENDAATUALIZACOES) PC   Tab. Cadastro de Agenda de Obrigações fiscais (PCAGENDAAREPOSICAO) PC   Tabela de Agenda de obrigações fiscais (PCAGENDABRIGFISCALI) PC   Tabela de Agenda de obrigações fiscais (PCAGENDABRIGFISCALI) PC   Tabela de Agenda de obrigações fiscais (PCAGENDABRIGFISCALI) PC   Tabela de Agenda de obrigações fiscais (PCAGENDAOBRIGFISCALI) PC | missões / Fórmulas Dicionário de Dados Controle Interno Andamento Erros<br>M N O P Q R S T UV WZ<br>-AL<br>Tabela de alienação com Fornecedor (PCALIENAFORNEC)<br>Tabela de alienação com Cliente (PCALIENACLIENTE)<br>-AN<br>Tabela análise de venda no PDV (PCANALISEPDV)<br>Tabela de Análise RFV (PCANALISECLIRFV)<br>-AP<br>Tabela de Aplicação de Verba (PCAPLICVERBAI)<br>Tabela de Aplicação de Verba (PCAPLICVERBAI)<br>Tabela de Aplicação de Verba (PCAPLICVERBAI)<br>Tabela de Aplicação de Verba (PCAPLICVERBAI)<br>Tabela de Aplicação de Verba (PCAPLICVERBAI)<br>Tabela de Aplicação de Verba (PCAPLICVERBA)<br>Tabela de Aplicação de Verba (PCAPLICVERBA)<br>Tabela de apuração de Campanha (PCAPURACAMPANHA)<br>Tabela de apuração do Livro de ICMS (PCAPURACAOICMS)<br>Tabela de apuração do Livro de ICMS DIEF (PCAPURACAOICMSDIEF)<br>Tabela com agentes binarios(PCAPLICATIVO) |
| Localizar (F2) Selecionar Todos                                                                                                    | Confirmar                                                                                                    |

3) Pressione a aba F;

| 560 - Atualizar Banco de Dados<br>Winthor - PC Sistemas                                                                                                    | <b>Z</b> - <b>T</b> ×                                                                                                    |
|----------------------------------------------------------------------------------------------------|----------------------------------------------------------------------------------------------------|
| Criação/Alteração de Tabelas e Campos Criação/Alteração de Índices Menu /   A B C D E F G-H IJ-K L L   A - AP AQ - AZ PC-AB Tabela de Abastecimento (PCABSTECEWMS) Tabela para armazenar dados de vendas de embalagem para processo de Estoque de Frente de Loja.(PCABASTEMB) PC-AC   PC-AG Tabela de Agenda de Cliente (PCAGENDA) Tabela de Agenda de Desca. Ped Compra(PCAGENDAPEDIDO) Tabela de Agenda de Desca. Ped Compra(PCAGENDAPEDIDO)   Tabela de Agenda de Cliente (PCAGENDAFORNEC) Tab. de reg. agenda do func. responsável pela exec. da 0.S. (PCAGENDAFUNCIONARIO)   Tabela de Agenda de obrigações fiscais (PCAGENDAAETUALIZACOES) Tabela de Agenda de obrigações fiscais (PCAGENDABREPOSICAO)   Tabela de Agenda de obrigações fiscais (PCAGENDABREPOSICAO) Tabela de Agenda de obrigações fiscais (PCAGENDABRIGFISCAL)   Tabela de Agenda de obrigações fiscais (PCAGENDAOBRIGFISCAL) Tabela de Agenda de obrigações fiscais (PCAGENDABRIGFISCAL)   Tabela de Agenda de obrigações fiscais (PCAGENDAOBRIGFISCAL) Tabela de Agenda de obrigações fiscais (PCAGENDAOBRIGFISCAL)   Tabela de Agenda de obrigações fiscais (PCAGENDAOBRIGFISCAL) Tabela de Agenda de obrigações fiscais (PCAGENDAOBRIGFISCAL)   Tabela de Agenda de obrigações fiscais (PCAGENDAOBRIGFISCAL) Tabela de Agenda de obrigações fiscais (PCAGENDAO | Permissões / Fórmulas Dicionário de Dados Controle Interno Andamento Erros   og M N O P Q R S T UV W/Z   PC-AL Tabela de alienação com Fornecedor (PCALIENAFORNEC) Tabela de alienação com Cliente (PCALIENACLIENTE)   PC-AN Tabela de alienação com Cliente (PCALIENACLIENTE)   PC-AN Tabela de Análise RFV (PCANALISECURFV)   PC-AP Tabela de Aplicação de Verba (PCAPLICVERBAI)   Tabela de Aplicação de Verba (PCAPLICVERBAI) Tabela de Aplicação de Verba (PCAPURATARE)   Tabela de Aplicação de Verba (PCAPLICVERBA) Tabela de apuração de Crocesso de Aplicação de Verbas (PCAPLICVERBAPEDI)   Tabela de apuração de Cirvo de ICMS (PCAPURACAMPANHA) Tabela de apuração do Livro de ICMS (PCAPURACAOICMS)   Tabela de apuração do Livro de ICMS DIEF (PCAPURACAOICMSDIEF) Tabela de apuração do Livro de ICMS OIEF (PCAPURACAOICMSDIEF)   Tabela com agentes binarios(PCAPLICATIVO) X X |
| Localizar (F2)   Selecionar Todos   Desmarca Todos                                                                                                    | Confirmar                                                                                                    |

4) Marque a opção Tabela de Filiais (PCFILIAL);

| 560 - Atualizar Banco de Dados<br>Winthor - PC Sistemas                                                                                                    | ■ _ □ ×                                                                |
|----------------------------------------------------------------------------------------------------|------------------------------------------------------------------------|
| Criação/Alteração de Tabelas e Campos Criação/Alteração de Índices Menu / Perr   A B C D E F G-H I-J-K L Log   FA - FI FJ - FZ - - F G-H I-J-K L Log   PC-FA - Tabela de faixas contabeis para a 2133 (PCFAIXASCONTABEIS) - Tabela de faixas de atraso (PCFAIXASATRASO)   Tabela de faixas de atraso (PCFAIXASATRASO) Tabela de faixas de ocntrato de locação (PCFATURASLOC) -   Tabela de faixas de atraso (PCFAIXASATRASO) Tabela de faixas de contrato de locação (PCFATURASLOC) -   Tabela de faixa impostos pessoa física itens (PCFAIXAMPOSTOPFC) - - -   Tabela de Fato geradorda integração (PCFATOGERADOR) - - -   Tabela de Fato geradorda integração (PCFATOGERADOR) - - -   Tabela de Fato geradorda integração (PCFATOGERADOR) - - - -   Tabela de Fato geradorda integração (PCFATOGERADOR) - - - - -   Tabela de Fatogeradora integração (PCFATURASCLE) - - - - - -   Tabela de Fat | issões / Fórmulas Dicionário de Dados Controle Interno Andamento Erros |
| Localizar (F2) Selecionar Todos                                                                                                    | Confirmar                                                              |

5) Clique Confirmar.

6) Acesse a rotina 2132 - Gerar Arquivos Contábeis e gere o arquivo desejado.

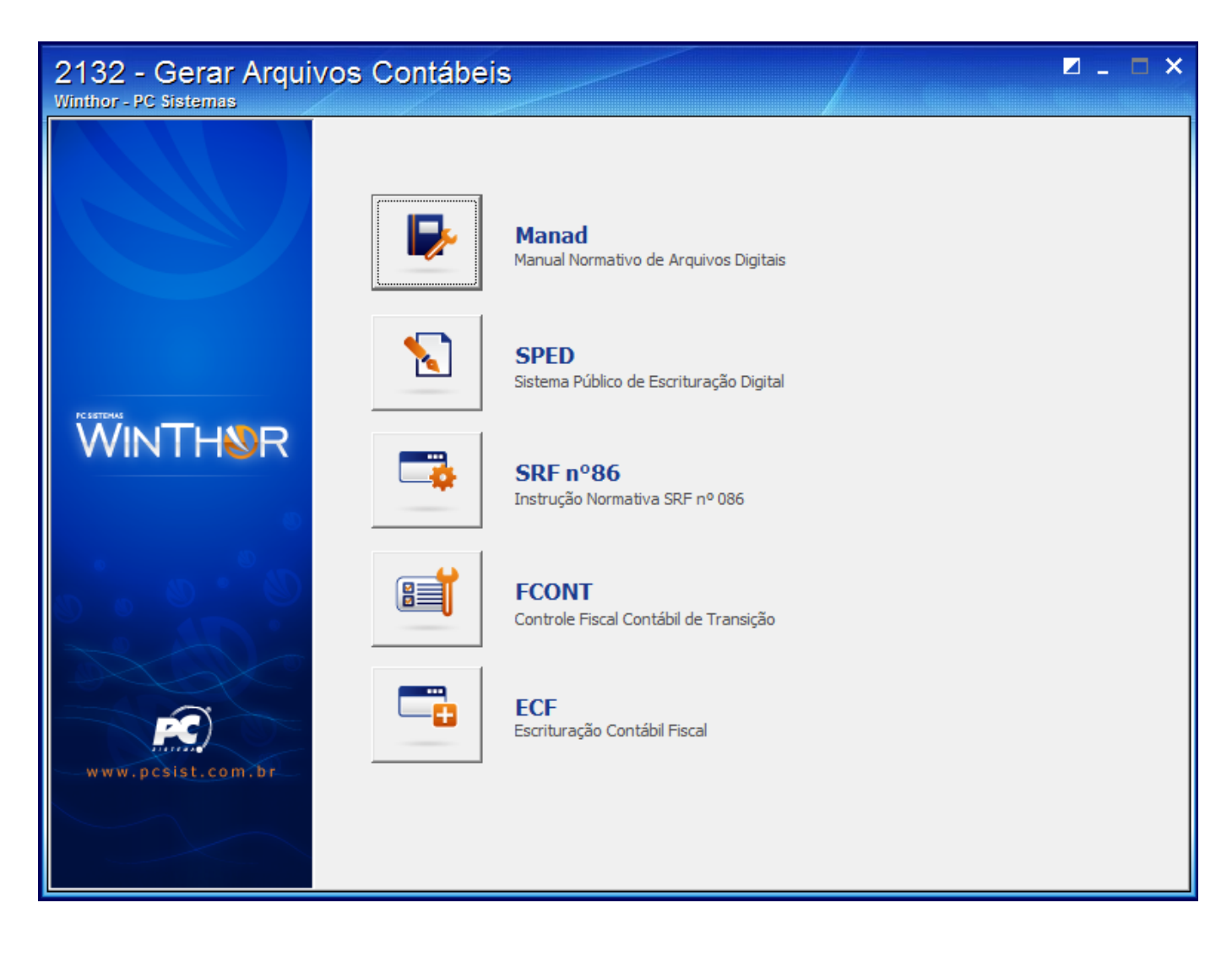

Observação: verifique se as informações do contador e do representante legal da empresa foram inseridas na rotina 2106 - Configuração de Exercício para a empresa que está sendo gerado o arquivo do ECF.